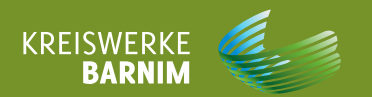

# AUTO BIOGRAFIE

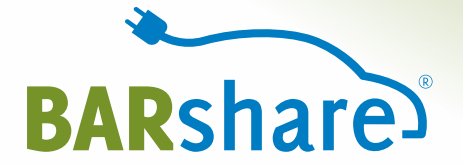

## Nissan e-NV200 Evalia

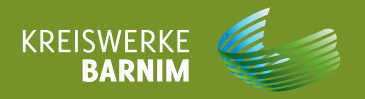

#### **INHALT**

| 1 | WO FINDE ICH WAS?            |
|---|------------------------------|
| 2 | MÄNGEL UND SCHÄDEN           |
| 3 | SO FUNKTIONIERT DAS FAHRZEUG |
| 4 | AUTO AUFLADEN                |
| 5 | HINWEISE BEI UNFALL / PANNE  |
| 6 | SONSTIGES                    |

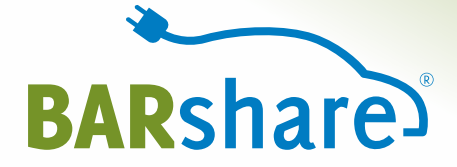

## **WO FINDE ICH WAS?**

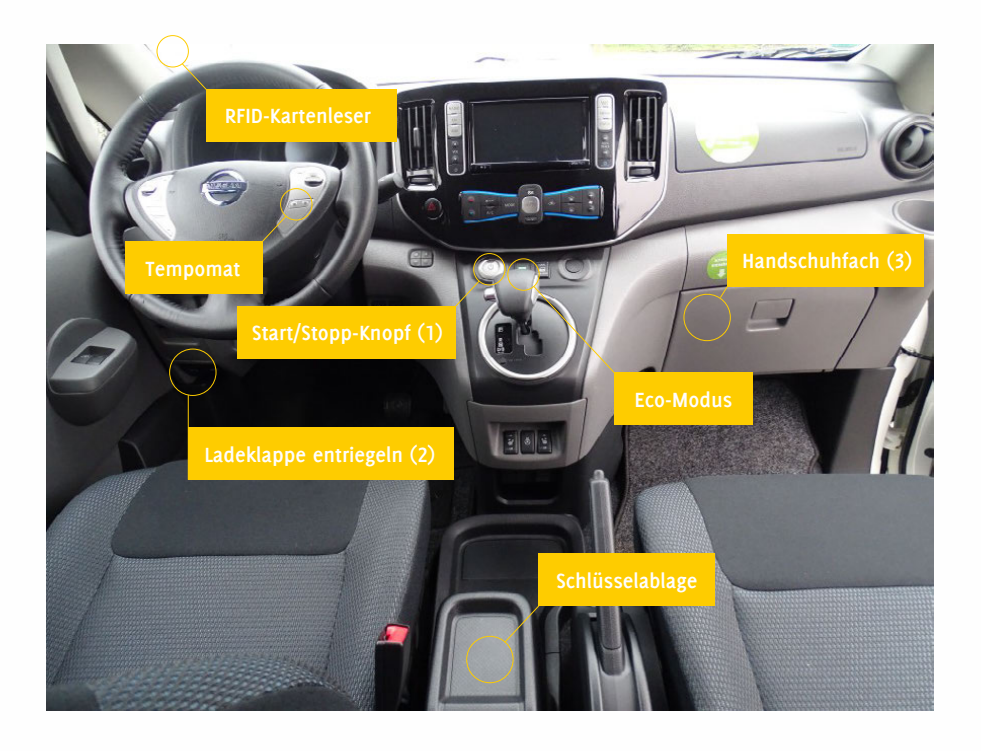

Telematikbox mit emobility-Ladekarte

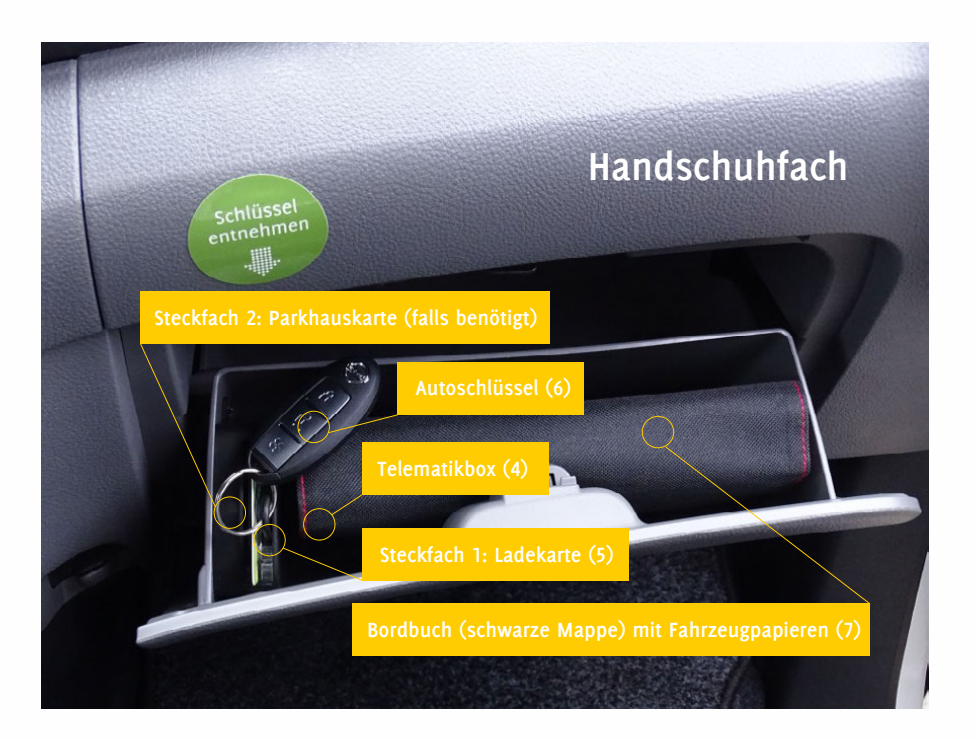

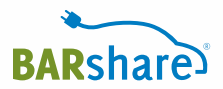

#### Autoschlüssel

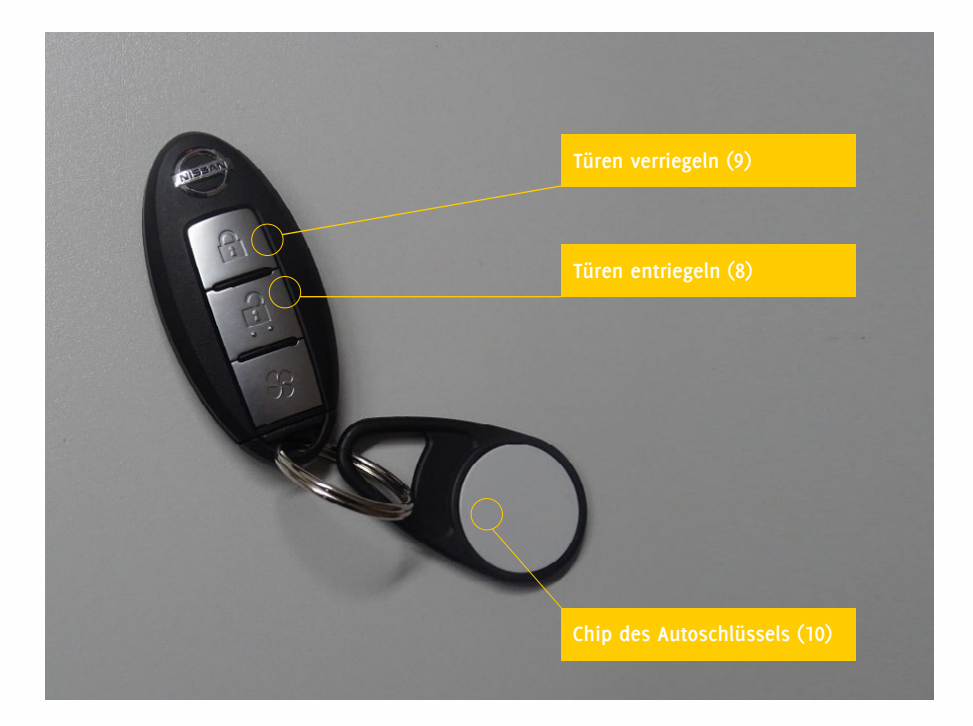

Ladeanschlüsse (11)

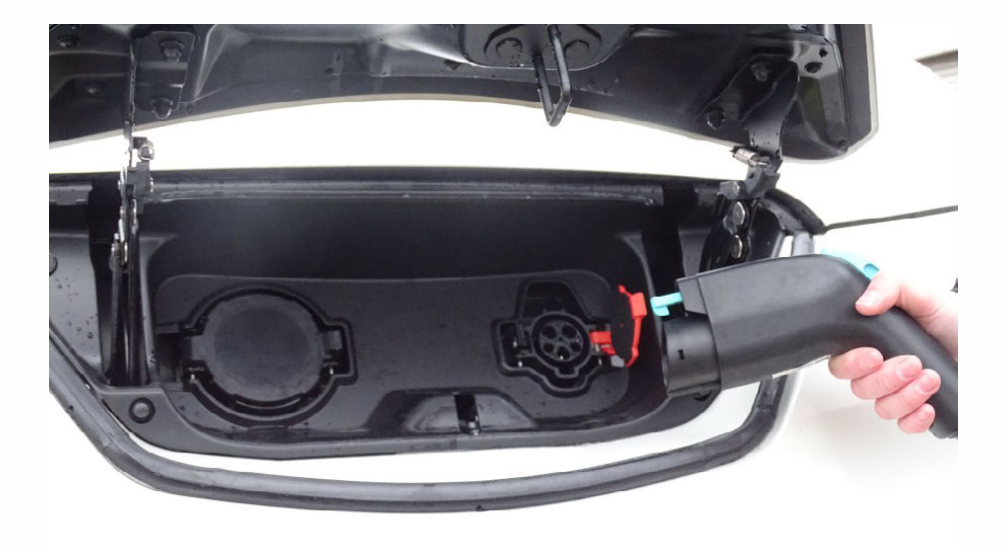

Der Nissan eNV200 Evalia verfügt über zwei Ladeanschlüsse. Für BARshare-Nutzer ist jedoch nur der rechte Ladeanschluss (Typ1/Typ2) zu benutzen.

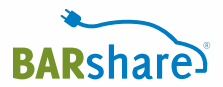

#### Kofferraum

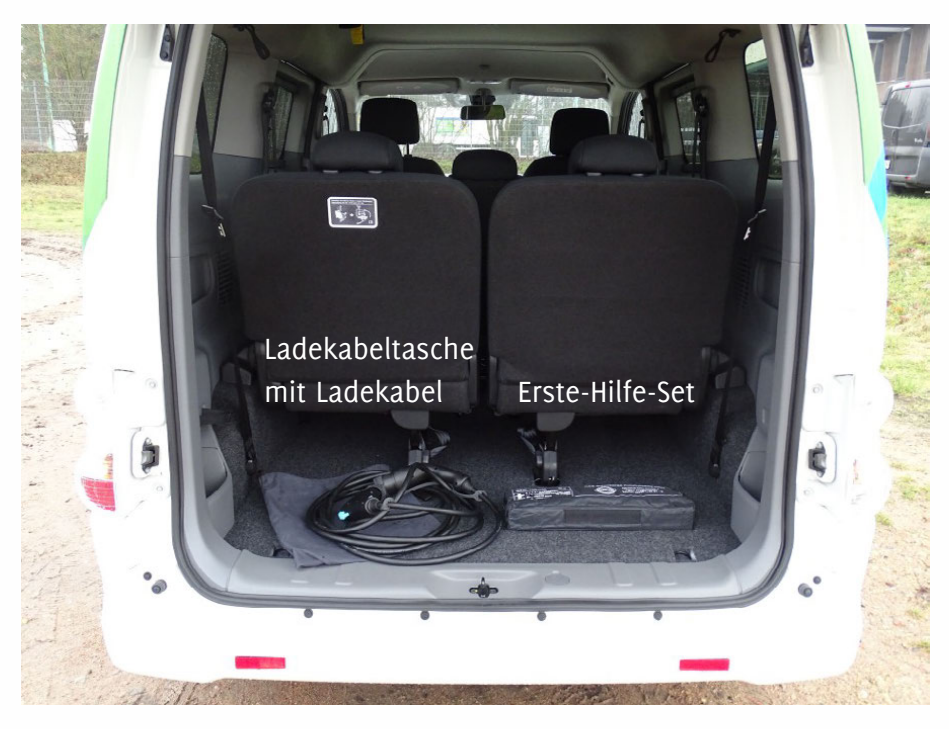

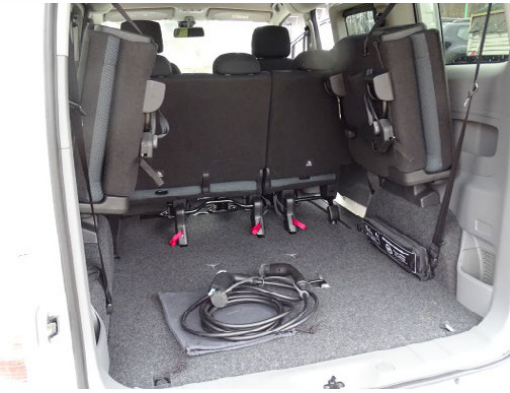

Die beiden hinteren Sitze können bei Bedarf zur Seite geklappt werden.

#### Ladesäule

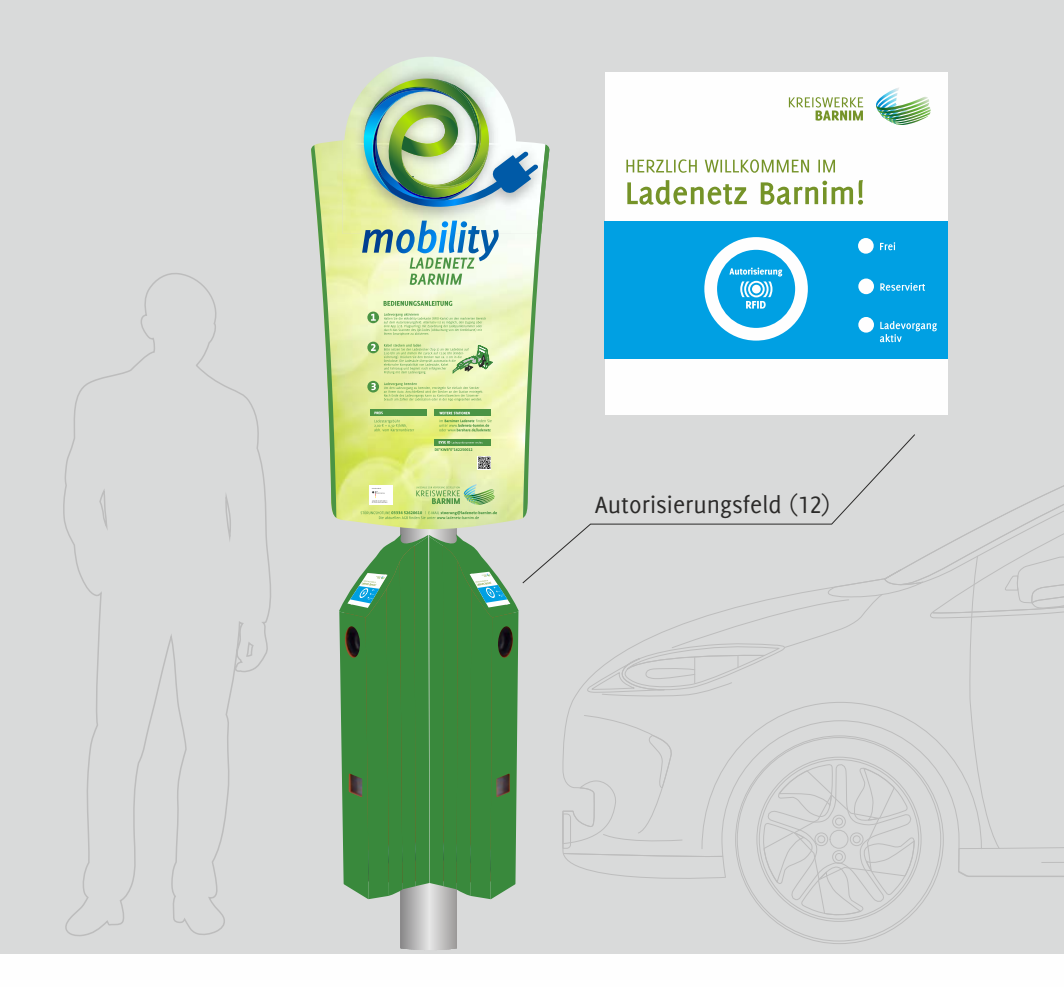

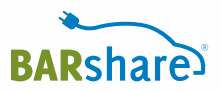

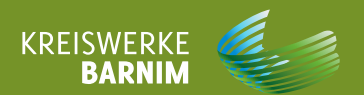

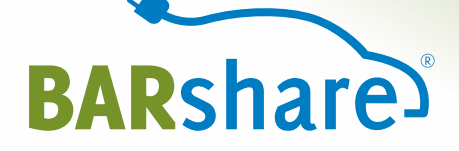

2

## Mängel und Schäden

- 2.1 Fahrzeug vor der Fahrt überprüfen
- 2.2 Ausfüllen der Mängel- und Schadensliste
- 2.3 Mängel- und Schadensliste

Überprüfen Sie <u>vor</u> Ihrem Fahrtantritt das Fahrzeug außen und innen auf Schäden und Mängel und gleichen Sie diese mit der nachfolgenden Mängel- und Schadensliste ab. Bei einem neuen Schaden oder Mangel kontaktieren Sie <u>bitte sofort</u> die 24/7-Service-Hotline unter **0241 95788366** und tragen den neuen Schaden oder Mangel in diese Liste ein.

Wir wünschen Ihnen eine gute Fahrt! Ihr BARshare-Team Außen: Markieren Sie die Stelle mit einem Schaden/Mangel mit einer fortlaufenden Nummer im Kreis (beginnend mit 1). Beschreiben Sie dann in der Liste möglichst genau den Schaden bzw. den Mangel mit Angaben zu Datum, Uhrzeit, Ihren Initialien (erster Buchstabe Vor- und Nachname) und Ihrer Unterschrift.

Innen: Für Schäden und Mängel im Innenraum schreiben Sie zunächst "Innenraum" und führen Sie dann den Schaden/Mangel ebenfalls genau auf.

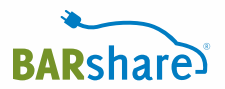

### Markieren Sie hier die Schäden am Fahrzeug

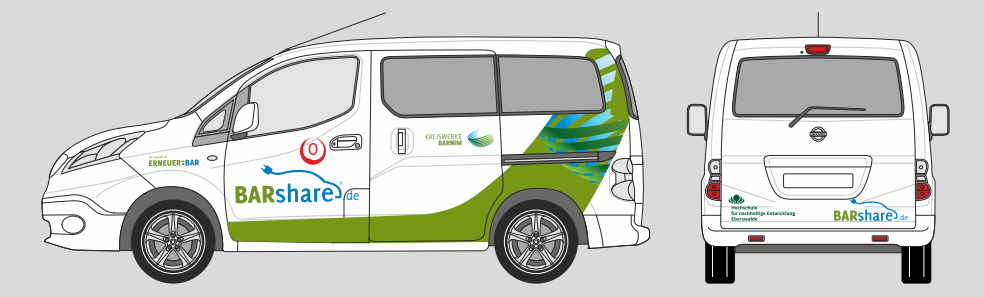

Beispiel

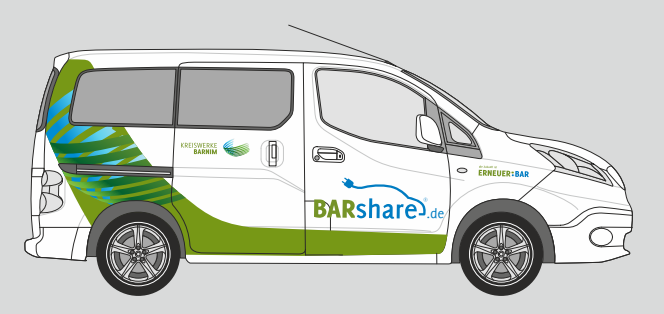

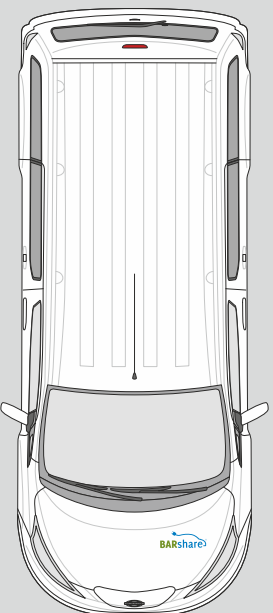

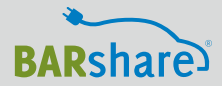

| DATUM<br>09.08.2019<br>UHRZEIT<br>13:04 Uhr<br>IHRE INITIALIEN<br>M.M. | BESCHREIBUNG<br><b>Kratzer Seitentür links vorne</b><br>BEISPIEL | UNTERSCHRIFT* ZUR<br>BESTÄTIGUNG, DASS<br>SIE DEN 24/7-SERVICE<br>ANGERUFEN HABEN<br>Musstermann |
|------------------------------------------------------------------------|------------------------------------------------------------------|--------------------------------------------------------------------------------------------------|
| DATUM<br>UHRZEIT<br>IHRE INITIALIEN                                    | BESCHREIBUNG                                                     | UNTERSCHRIFT* ZUR<br>BESTÄTIGUNG, DASS<br>SIE DEN 24/7-SERVICE<br>ANGERUFEN HABEN                |
| DATUM<br>UHRZEIT<br>IHRE INITIALIEN                                    | BESCHREIBUNG                                                     | UNTERSCHRIFT* ZUR<br>BESTÄTIGUNG, DASS<br>SIE DEN 24/7-SERVICE<br>ANGERUFEN HABEN                |
| DATUM<br>UHRZEIT<br>IHRE INITIALIEN                                    | BESCHREIBUNG                                                     | UNTERSCHRIFT* ZUR<br>BESTÄTIGUNG, DASS<br>SIE DEN 24/7-SERVICE<br>ANGERUFEN HABEN                |

| datum<br>Uhrzeit<br>Ihre Initialien | BESCHREIBUNG | UNTERSCHRIFT* ZUR<br>BESTÄTIGUNG, DASS<br>SIE DEN 24/7-SERVICE<br>ANGERUFEN HABEN |
|-------------------------------------|--------------|-----------------------------------------------------------------------------------|
| DATUM<br>UHRZEIT<br>IHRE INITIALIEN | BESCHREIBUNG | UNTERSCHRIFT* ZUR<br>BESTÄTIGUNG, DASS<br>SIE DEN 24/7-SERVICE<br>ANGERUFEN HABEN |
| datum<br>Uhrzeit<br>Ihre Initialien | BESCHREIBUNG | UNTERSCHRIFT* ZUR<br>BESTÄTIGUNG, DASS<br>SIE DEN 24/7-SERVICE<br>ANGERUFEN HABEN |
| DATUM<br>UHRZEIT<br>IHRE INITIALIEN | BESCHREIBUNG | UNTERSCHRIFT* ZUR<br>BESTÄTIGUNG, DASS<br>SIE DEN 24/7-SERVICE<br>ANGERUFEN HABEN |

| DATUM<br>UHRZEIT<br>IHRE INITIALIEN | BESCHREIBUNG | UNTERSCHRIFT* ZUR<br>BESTÄTIGUNG, DASS<br>SIE DEN 24/7-SERVICE<br>ANGERUFEN HABEN |
|-------------------------------------|--------------|-----------------------------------------------------------------------------------|
| DATUM<br>UHRZEIT<br>IHRE INITIALIEN | BESCHREIBUNG | UNTERSCHRIFT* ZUR<br>BESTÄTIGUNG, DASS<br>SIE DEN 24/7-SERVICE<br>ANGERUFEN HABEN |
| DATUM<br>UHRZEIT<br>IHRE INITIALIEN | BESCHREIBUNG | UNTERSCHRIFT* ZUR<br>BESTÄTIGUNG, DASS<br>SIE DEN 24/7-SERVICE<br>ANGERUFEN HABEN |
| DATUM<br>UHRZEIT<br>IHRE INITIALIEN | BESCHREIBUNG | UNTERSCHRIFT* ZUR<br>BESTÄTIGUNG, DASS<br>SIE DEN 24/7-SERVICE<br>ANGERUFEN HABEN |

| datum<br>Uhrzeit<br>Ihre Initialien | BESCHREIBUNG | UNTERSCHRIFT* ZUR<br>BESTÄTIGUNG, DASS<br>SIE DEN 24/7-SERVICE<br>ANGERUFEN HABEN |
|-------------------------------------|--------------|-----------------------------------------------------------------------------------|
| DATUM<br>UHRZEIT<br>IHRE INITIALIEN | BESCHREIBUNG | UNTERSCHRIFT* ZUR<br>BESTÄTIGUNG, DASS<br>SIE DEN 24/7-SERVICE<br>ANGERUFEN HABEN |
| datum<br>Uhrzeit<br>Ihre Initialien | BESCHREIBUNG | UNTERSCHRIFT* ZUR<br>BESTÄTIGUNG, DASS<br>SIE DEN 24/7-SERVICE<br>ANGERUFEN HABEN |
| DATUM<br>UHRZEIT<br>IHRE INITIALIEN | BESCHREIBUNG | UNTERSCHRIFT* ZUR<br>BESTÄTIGUNG, DASS<br>SIE DEN 24/7-SERVICE<br>ANGERUFEN HABEN |

| DATUM<br>UHRZEIT<br>IHRE INITIALIEN | BESCHREIBUNG | UNTERSCHRIFT* ZUR<br>BESTÄTIGUNG, DASS<br>SIE DEN 24/7-SERVICE<br>ANGERUFEN HABEN |
|-------------------------------------|--------------|-----------------------------------------------------------------------------------|
| DATUM<br>UHRZEIT<br>IHRE INITIALIEN | BESCHREIBUNG | UNTERSCHRIFT* ZUR<br>BESTÄTIGUNG, DASS<br>SIE DEN 24/7-SERVICE<br>ANGERUFEN HABEN |
| DATUM<br>UHRZEIT<br>IHRE INITIALIEN | BESCHREIBUNG | UNTERSCHRIFT* ZUR<br>BESTÄTIGUNG, DASS<br>SIE DEN 24/7-SERVICE<br>ANGERUFEN HABEN |
| DATUM<br>UHRZEIT<br>IHRE INITIALIEN | BESCHREIBUNG | UNTERSCHRIFT* ZUR<br>BESTÄTIGUNG, DASS<br>SIE DEN 24/7-SERVICE<br>ANGERUFEN HABEN |

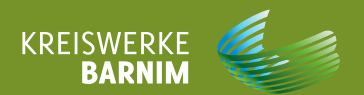

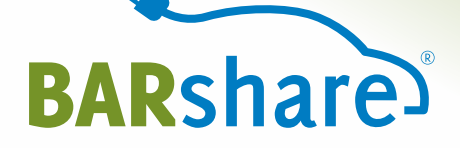

3

## So funktioniert das Fahrzeug

### So funktioniert der Nissan e-NV200 Evalia

| 01 >>> | Autoschlüssel (6) aus der Telematikbox (4)<br>im Handschuhfach (3) ziehen                                       |
|--------|----------------------------------------------------------------------------------------------------|
| 02 >>> | Ladesäulensymbol links unterhalb des Lenkrades ziehen (2).<br>Das Ladekabel kann nun vom Auto entfernt werden.  |
| 03 >>> | Ladekabel zuerst am Auto, dann an<br>der Ladestation abziehen                                                   |
| 04 >>> | Ladeklappen (11) schließen                                                                                      |
| 05 >>> | Ladekabel im Kofferraum verstauen                                                                               |
| 06 >>> | evtl. Zugangskarte aus der Telematikbox (4) im<br>Handschuhfach (3) ziehen und bereit halten                    |
| 07 >>> | Autoschlüssel (6) auf die Schlüsselablage in<br>der Mittelkonsole legen                                         |
| 08 >>> | Bremse treten und durch Betätigen<br>des Start/Stopp Knopfes (1) starten                                        |
| 09 >>> | Zum Ausschalten Schalthebel in Park-<br>stellung bringen, Handbremse anziehen,<br>Start/Stopp Knopf (1) drücken |
| 10 >>> | Wenn die Fahrt später fortgesetzt werden<br>soll, einfach mit dem Autoschlüssel (6)<br>abschließen (9)          |

#### Nissan e-NV200 Evalia - Fahrt beenden

| 12 >>> | Auto an den Abholstandort zurückbringen<br>(Stellfläche ist mit Kfz-Kennzeichen markiert)                                                               |
|--------|----------------------------------------------------------------------------------------------------|
| 13 >>> | Zum Ausschalten Schalthebel in Parkstellung<br>bringen, Handbremse anziehen, Start/Stopp-<br>Knopf (1) drücken                                          |
| 14 >>> | Fenster schließen                                                                                                    |
| 15 >>> | Ladesäulensymbol links unter dem<br>Lenkrad (2) ziehen (Ladeklappe öffnet sich)                                                                         |
| 16 >>> | emobility Ladekarte aus der Telematikbox (4) im<br>Handschuhfach ziehen                                                                                 |
| 17 >>> | Ladekabel aus dem Kofferraum holen                                                                                                    |
| 18 >>> | <b>Zuerst</b> das Netzteil mit dem Auto, <b>dann</b><br>Ladestecker mit der Ladesäule verbinden                                                         |
| 19 >>> | emobility Ladekarte an das Autorisierungsfeld (12)<br>halten, um den Ladevorgang zu starten (die Rest-<br>ladezeit wird im Display des Autos angezeigt) |
| 20 >>> | Chip des Autoschlüssels (10) und Karte(n) (5) in<br>die Telematikbox (4) im Handschuhfach stecken                                                       |
| 21 >>> | Aussteigen, Türen schließen                                                                                                    |
| 22 >>> | Auto mit der BARshare App oder<br>BARshare-Karte verschließen                                                                                           |

Ihre Buchung ist nun beendet.

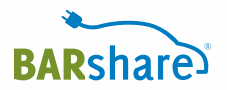

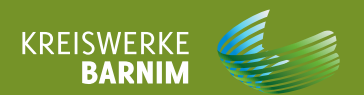

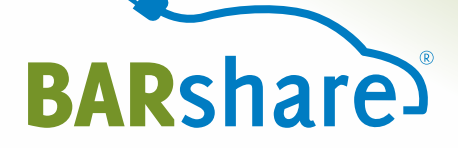

4

## Auto aufladen

#### KOSTENLOS ZWISCHENLADEN AN DEN EMOBILITY LADESTATIONEN IM LADENETZ BARNIM

| 01 >>> | emobility Ladekarte aus der Telematikbox (4)<br>im Handschuhfach entnehmen                                                          |
|--------|----------------------------------------------------------------------------------------------------|
| 02 >>> | Ladesäulensymbol links unterhalb des<br>Lenkrades (2) ziehen (Ladeklappe öffnet sich)                                               |
| 03 >>> | Ladekabel aus der Ladekabeltasche aus dem<br>Kofferraum holen                                                                       |
| 04 >>> | <b>Zuerst</b> das blaue Netzteil mit dem Auto, <b>dann</b><br>Ladestecker mit der Ladesäule verbinden                               |
| 05 >>> | emobility Ladekarte an das Autorisierungsfeld (12)<br>halten, um den Ladevorgang zu starten                                         |
| 06 >>> | Die Kontrollleuchte am Autorisierungsfeld schaltet<br>von grün (Frei) auf blau (Ladevorgang aktiv).<br>Der Ladevorgang startet.     |
| 07 >>> | Die Restladezeit wird nun im Display<br>des Autos angezeigt                                                                         |
| 08 >>> | Zum Beenden des Ladevorganges das Ladesäulensymbol<br>links unterhalb des Lenkrades (2) ziehen – der Ladestecker<br>wird entriegelt |
| 09 >>> | Ladekabel <b>zuerst</b> am Auto, <b>dann</b> an der<br>Ladestation abziehen                                                         |
| 10 >>> | Ladekabel im Kofferraum verstauen                                                                                                   |
| 11 >>> | emobility Ladekarte in die Telematikbox (4)<br>im Handschuhfach stecken                                                             |
|        | Alle emekilty Ledestetionen finden Sie sych                                                                                         |

Alle emobilty Ladestationen finden Sie auch in der BARshareApp und der Karte rechts.

### Das emobility Ladenetz Barnim

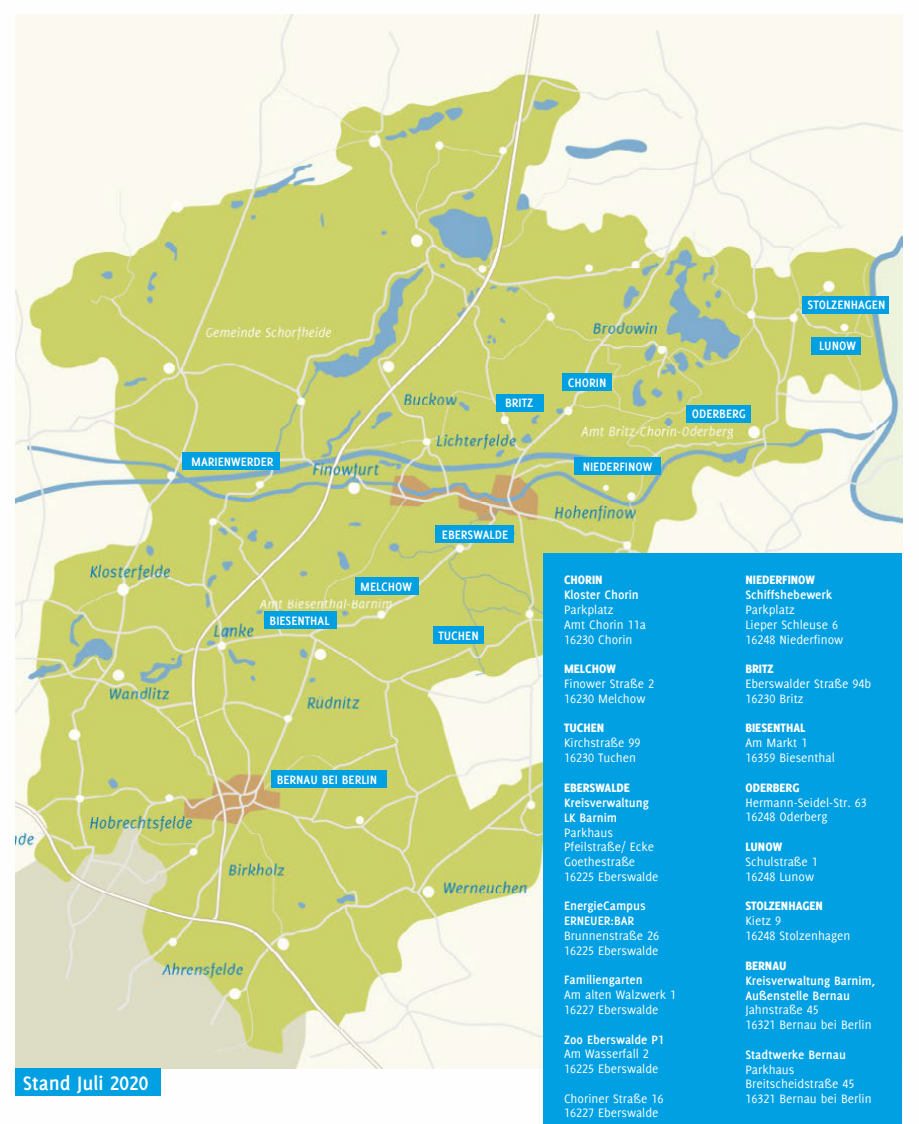

MARIENWERDER Dorfstraße 73 16348 Marienwerder OT Ruhlsdorf

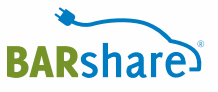

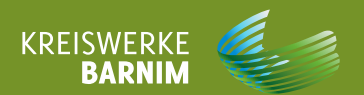

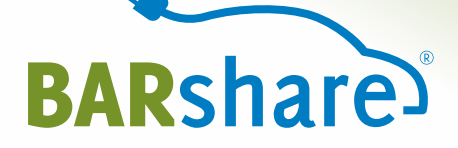

5

## Hinweise bei Unfall/Panne

Bei einem Unfall mit anderen Verkehrsteilnehmern ziehen Sie **in jedem Fall** immer die Polizei unter 110 hinzu, sichern Sie die Unfallstelle und benutzen Sie das Warndreieck und die Warnweste (im Seitenfach auf der Fahrerseite).

Bei einem Unfall mit anderen Verkehrsteilnehmern unbedingt immer ein Unfallprotokoll (Muster auf der nachfolgenden Seite) von der Polizei anfordern, ggf. selbst machen, Fotos machen, etc.

Bei einem Unfall oder einer Panne kontaktieren Sie bitte immer auch die 24-h-Service-Hotline unter **0241 95788366** 

**Abschleppen:** Die Nissan Assistance ist im 24-h-Service für Sie da unter 0800 5894987 (aus dem Inland) und unter +49 2232 572079 (aus dem Ausland). Ihr Fahrzeug wird dann zum nächstgelegenen Nissan Vertragspartner gebracht. Unfallprotokolle zum Ausfüllen finden Sie am Ende dieses Nutzerhandbuches. Diese müssen unverzüglich und vollständig an der Unfallstelle ausgefüllt und von allen beteiligten Parteien unterschrieben werden. Bitte machen Sie – wenn möglich – Fotos, um den Unfall zu dokumentieren.

Fotografieren Sie das ausgefüllte Unfallprotokoll (3 Seiten). Senden Sie das Unfallprotokoll und die entsprechenden Unfallfotos an info@barshare.de oder fügen Sie das Protokoll und die Fotos in der BARshare-App unter "Schadensmeldung" hinzu.

| Infallproto               | koll        | BARshare        | Unfallprotokoll                                 | BARshare             | Unfallprotokol                                                                                                    | )<br>(                                              |
|---------------------------|-------------|-----------------|-------------------------------------------------|----------------------|----------------------------------------------------------------------------------------------------|-----------------------------------------------------|
| LODHERE ANGABEN           |             |                 | UNINUZEDEEN                                     |                      | LATALISEZ I                                                                                                    |                                                     |
| ratag                     | Untal       | loit            | Karne                                           | Taleton              | device/device and one analy-<br>ation and such actor total.                                                                                                    |                                                     |
| iolori                    |             | aste            | Arsdvilt.                                       |                      | And the Annual State of the Annual State of th |                                                     |
| shemmende                 | Taprbed     | well            |                                                 |                      | Salay share downers<br>bit and the second                                                                                                    |                                                     |
| 45 50 MIS                 | sadischates | Persanenschaden | kane                                            | Telefox              | the state of the state of the s |                                                     |
|                           | ~           |                 | Andrik.                                         |                      | and the second second                                                                                                    |                                                     |
| ri Kenyasirkan            |             | 7 m             | SCHEDERUNG DES EMONEMBRISANSS (Mann, No und Wie | kars es com Umbiliti | the second second secon |                                                     |
|                           |             |                 |                                                 |                      | Totale with the Appendix<br>Totale constant Total                                                                                                    |                                                     |
| dada a                    |             |                 |                                                 |                      |                                                                                                    |                                                     |
|                           |             |                 |                                                 |                      |                                                                                                    |                                                     |
| na in                     | weak        | bet.            |                                                 |                      |                                                                                                    |                                                     |
| analish                   |             | 86              |                                                 |                      |                                                                                                    |                                                     |
| haesplater                |             |                 |                                                 |                      |                                                                                                    |                                                     |
|                           |             |                 |                                                 |                      |                                                                                                    |                                                     |
| CENES FARREEDS            |             |                 |                                                 |                      |                                                                                                    |                                                     |
| tl. Remeekhen             |             |                 |                                                 |                      |                                                                                                    |                                                     |
| heer                      | Del fa      | brer.           |                                                 |                      |                                                                                                    |                                                     |
| SONDISCANORI              |             |                 |                                                 |                      |                                                                                                    |                                                     |
| chädigter (Kame)          |             |                 |                                                 |                      |                                                                                                    |                                                     |
| white                     |             |                 |                                                 |                      |                                                                                                    |                                                     |
| t des Personen-<br>Radeos |             |                 |                                                 |                      |                                                                                                    |                                                     |
| ASTICE SOLUTION           |             |                 |                                                 |                      |                                                                                                    | 🗄 🗟 🕇 🗠 🕇                                           |
| Network (Name)            |             |                 |                                                 |                      |                                                                                                    | The production of a product we are active verticity |
| orbeite                   |             |                 |                                                 |                      | Universitie in the second second seco | Underschrift<br>BEBG                                |
| and Unified               |             |                 |                                                 |                      |                                                                                                    |                                                     |
| a Crhadens                |             |                 |                                                 |                      |                                                                                                    |                                                     |

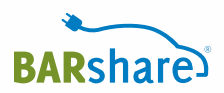

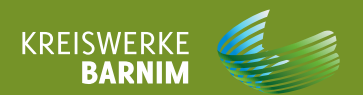

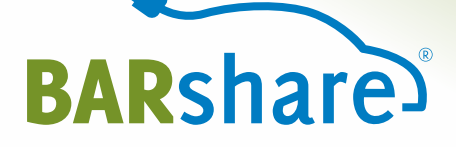

6

## Sonstiges

- 6.1 Fundsachen
- 6.2 Weitere Dokumente
- 6.3 Feedback

#### Sie haben etwas im Auto vergessen?

Informieren Sie den Autodienst marx unter **03334 288318** oder per E-Mail an **service@autodienst-marx.de**. Unser Servicepartner kümmert sich darum. Sie können den vergessenen Gegenstand zu den Öffnungszeiten beim Autodienst marx in Eberswalde abholen.

#### Ihr Vorgänger hat etwas vergessen?

Informieren Sie Autodienst marx unter **03334 288318** oder per E-Mail an **service@autodienst-marx.de**. Unser Servicepartner kümmert sich darum.

Öffnungszeiten: Mo-Fr 7-18 Uhr Sa 9-12 Uhr

Autodienst marx GmbH Bergerstraße 110 | 16225 Eberswalde

#### Weitere Dokumente

In der schwarzen Mappe (7) im Handschuhfach finden Sie

- die Fahrzeugpapiere
- die Service-Karte (KSA) und
- die Grüne Karte für Auslandsfahrten.

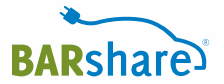

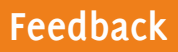

#### Wir wollen immer besser werden!

... und freuen uns daher über Ihre konstruktive Kritik, Wünsche und Verbesserungsvorschläge an **info@barshare.de** 

Vielen Dank!